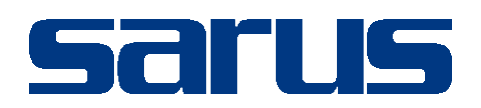

# Kullanım Kılavuzu

SMS MODÜLÜ

Sarus Hastane Bilgi Yönetim Sistemleri tarafından geliştirilmiş olan SMS Modülü kullanım fonksiyonlarını içermektedir.

TEKNORİTMA – UMUR ERDALOĞLU

1.09.2016

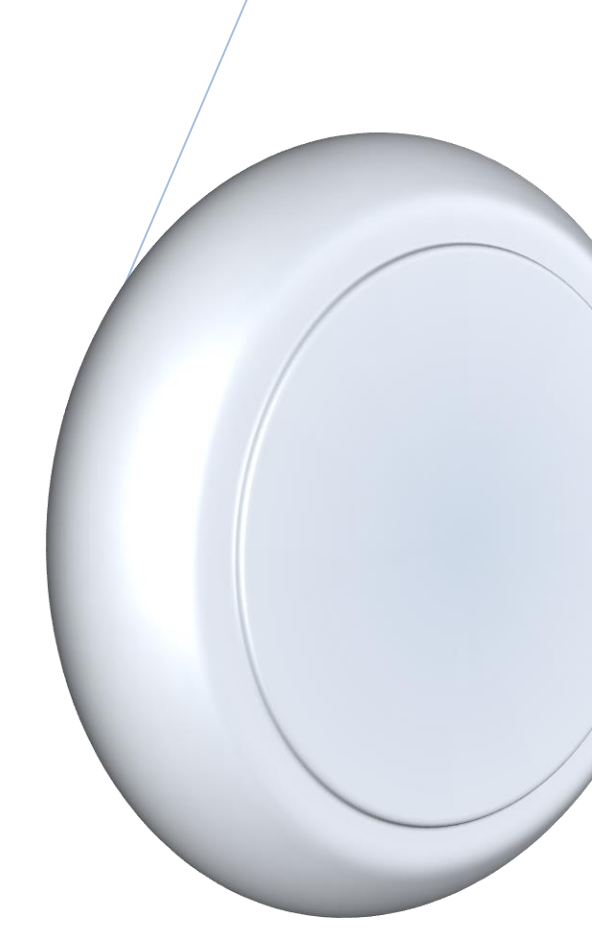

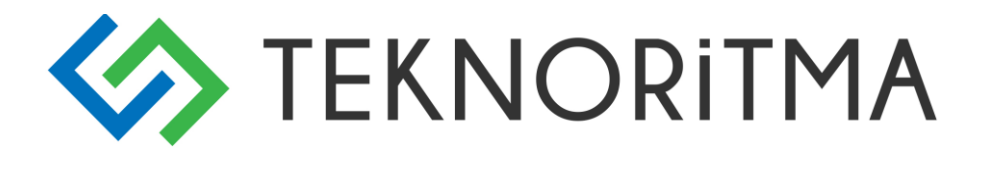

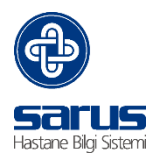

## 1 İçindekiler

| 1 | SMS MODÜLÜ          | 2 |
|---|---------------------|---|
|   | 1.1 SMS MODÜL GİRİŞ | 2 |
| 2 | SARUS BUGÜN - SMS   | 2 |
| 3 | SMS EKRANI          | 3 |
|   | 3.1 HASTALARA SMS   | 4 |
|   | 3.2 PERSONEL SMS    | 5 |

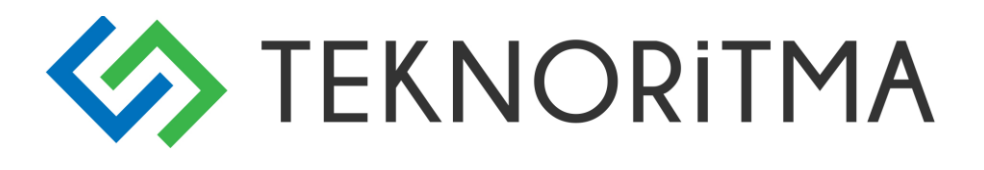

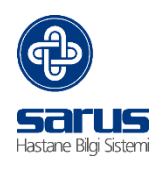

## 1 SMS MODÜLÜ

Hastalara ve personellere toplu ya da tek mesaj atılabilmesi için tasarlanmıştır.

#### 1.1 SMS MODÜL GIRIŞ

SMS modülüne giriş yapmak için intranet üzerinden Klinik Portal tıklanır, buradan sonra kullanıcı adı ve şifremiz ile sisteme giriş yapıyoruz.

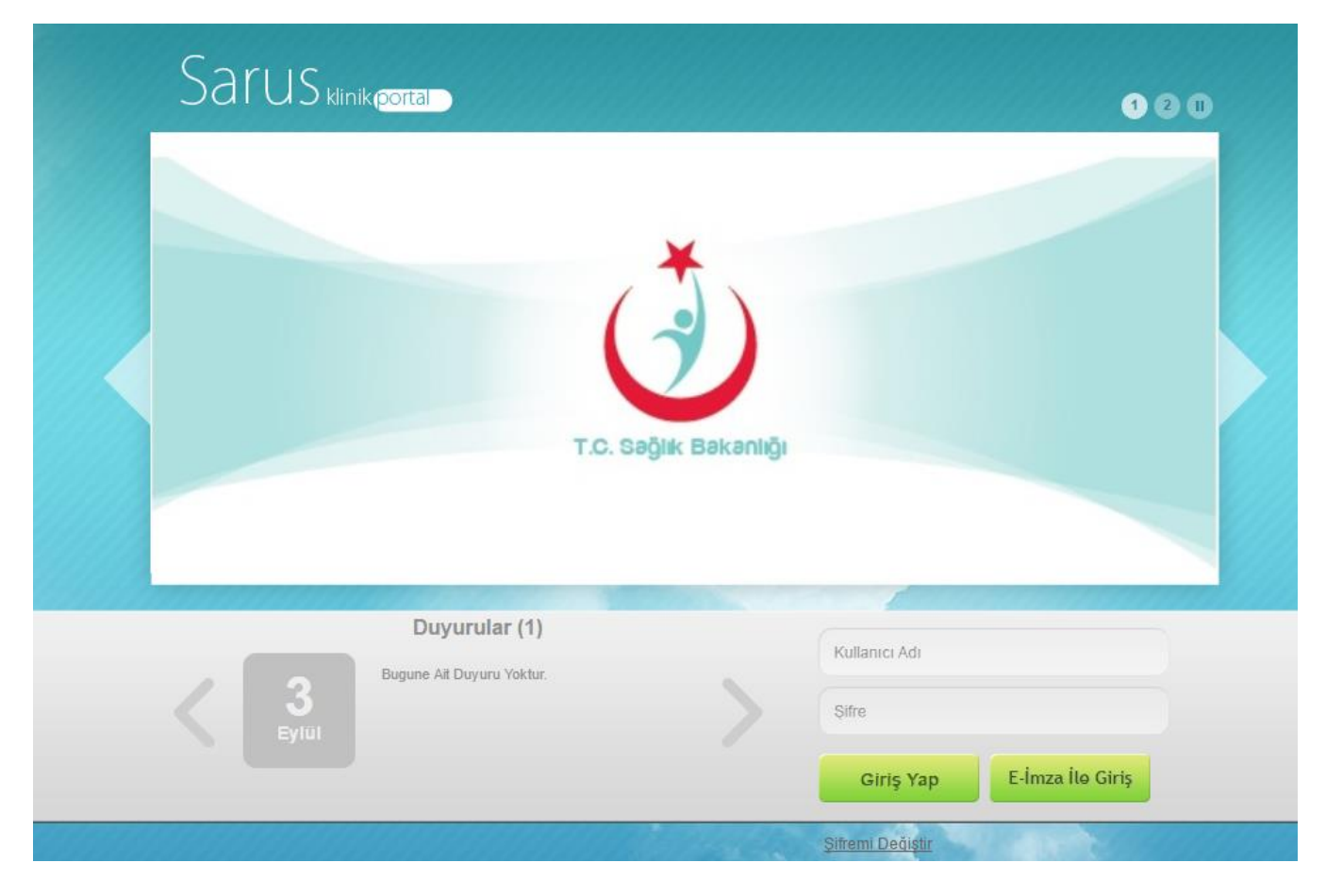

### 2 SARUS BUGÜN - SMS

Sisteme giriş işlemi yapıldıktan sonra karşımıza açılan ekran sadece SMS işlemleri değil bunun dışında mesaj, duyuru gibi bilgileri takip edebildiğimiz ekran. Ekran üzerinden SMS butonu tıklanır, işlemlerimizi yapabileceğimiz ekranımız açılır.

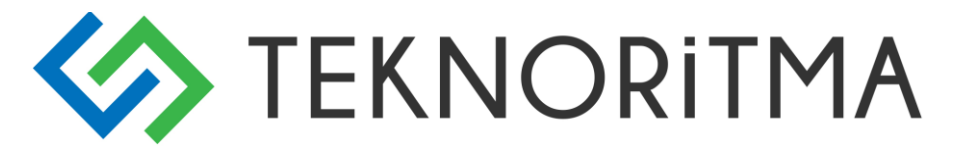

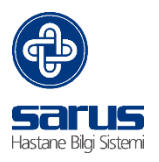

| SARUS Bugün           |                               |                              |  |  |  |  |  |
|-----------------------|-------------------------------|------------------------------|--|--|--|--|--|
| A<br>izinler Nö       | A (D)<br>Öbetler ek öden      | IE BORDRO                    |  |  |  |  |  |
| 🖵<br>VARSAYILAN EKRAN | <b>?</b><br>MED. ŞİFREMİ UNUT | ا <b>تم</b><br>servis seçimi |  |  |  |  |  |
| ८७<br>TiG             | 🍁<br>B.H. ONAY                | TEKNİK SERVİS                |  |  |  |  |  |
| +<br>YENİ MESAJ       | ⊠<br>MESAJ KUTUSU             | 0<br>SMS Gönder              |  |  |  |  |  |
| rt≎ DUYURULAR 🖉       |                               |                              |  |  |  |  |  |
|                       |                               |                              |  |  |  |  |  |
|                       |                               |                              |  |  |  |  |  |
|                       |                               |                              |  |  |  |  |  |

#### **3** SMS EKRANI

SMS modülü 3 kısım dan oluşur,

- Hastalara SMS gönderme işlemi,
- Personellere SMS gönderme işlemi,

| Sms Gönderimi          |                         |         |                  |                   |        | (                                   |  |
|------------------------|-------------------------|---------|------------------|-------------------|--------|-------------------------------------|--|
| Hasta Sms Personel Sms |                         |         |                  |                   |        |                                     |  |
| Adı:                   | umur                    |         | Kabul Tipi:      |                   | Mesaj: | Deneme Mesaji test amaçlı gönderim. |  |
| Soyadı:                | erdaloğlu               |         | Kabul Tarihi:    | Başlangıç 🖸 Bitiş |        |                                     |  |
| İl - İlçe:             | 11 💌 İlçe               | ~       | Yatış Tarihi:    | Başlangıç 🖪 Bitiş |        |                                     |  |
| Cinsiyet:              | Seçiniz                 | ~       | Kabul Birimi:    |                   |        |                                     |  |
| Doğum Yeri:            | İl .                    | ~       | Kabul Doktoru:   |                   |        |                                     |  |
| Uyruk:                 | Uyruk Bilgisini Seçiniz | *       | Kabul Branşı:    |                   |        |                                     |  |
| Sigorta Bilgisi:       |                         |         | İşlem Adı:       |                   |        |                                     |  |
| Geliş Sebebi:          |                         |         | Muayene Statüsü: |                   |        |                                     |  |
| Tanı:                  |                         |         | Telefon numarası |                   |        | Yazılan Karakter Sayısı: 35         |  |
|                        |                         |         | var Giariidi.    |                   |        |                                     |  |
|                        |                         |         |                  |                   |        | Ara Mesai Gönder Tümünü Sec         |  |
|                        |                         |         |                  |                   |        |                                     |  |
| Arama Sonuçlar         | 1                       | 1       |                  |                   |        |                                     |  |
| E Hasta Adi Tele       |                         | Telefor | n Numarası       | TC Kimlik No      |        | Arşiv No                            |  |
| UMUR ERDALOGLU 123     |                         | 123 12  | 31231            | 12394032666       |        | 162432                              |  |
|                        |                         |         |                  |                   |        |                                     |  |
|                        |                         |         |                  |                   |        |                                     |  |
|                        |                         |         |                  |                   |        |                                     |  |

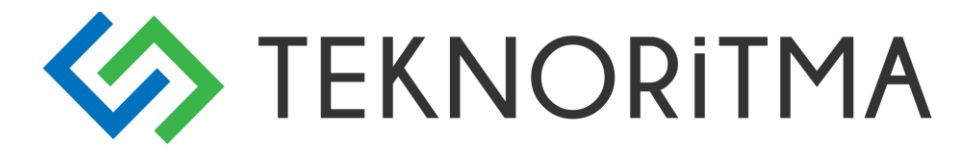

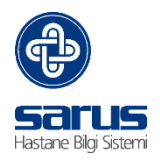

#### 3.1 HASTALARA SMS

Detaylı hasta arama ekranı gelir, bu ekran üzerinden sorgulama yapılır. Gelen sorguya ait hasta verilerine toplu SMS gönderme işlemi yapılır. Sorgu kriterleri, Yapılan sorgu da telefon numarası olan olmayan herkes gelir ekran üzerinden kırmızı renklendirilen telefon bilgisi olmayan hastalarımızdır. Mesaj göndermek istediğimiz hastalarımıza kutucukları işaretleyerek tek tek, Arama sonuçları altın da kutucuk işaretlenirse açık olan sayfayı ya da Tümünü seç denirse ekrana gelen tüm hastalar seçilir.

- Hasta Adı,
- Hasta Soyadı,
- İl İlçe,
- Cinsiyeti,
- Doğum Yeri,
- Hasta Uyruk Bilgisi,
- Sigorta Bilgisi,
- Geliş Sebebi,
- Tanı,
- Kabul Tipi,
- Kabul Tarihi Başlangıç Bitiş,
- Yatış Tarihi Başlangıç Yatış Bitiş,
- Kabul Birimi,
- Kabul Doktoru,
- Kabul Branşı,
- İşlem,
- Telefon numarası var olanlar Olmayanlar,

Gelen sorguya ait veriler ekrana yüklenir, mesaj yazma kısmında kullanıcı mesajını yazar gönder dediği zaman uyarı gelir "... ait personel verisine yazılan "Deneme mesajı" bilgisi gönderilecektir " emin misiniz sorusu gelir, tamam denildiği an da mesaj gönderilme işlemi tamamlanır.

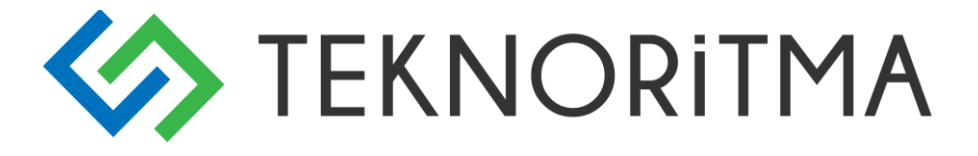

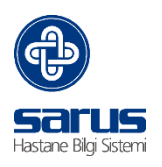

| Sms Gönder                                                                                          | ×          |
|----------------------------------------------------------------------------------------------------|------------|
| Seçilen 1 Hastaya<br>'Deneme Mesajı test amaçlı gönderim.'<br>Bilgisi Gönderilecektir. Eminmisiniz? |            |
| Та                                                                                                  | amam İptal |

#### 3.2 PERSONEL SMS

Detaylı personel arama ekranı gelir, bu ekran üzerinden sorgulama yapılır. Gelen sorguya ait personel verilerine toplu SMS gönderme işlemi yapılır. Sorgu kriterleri, Yapılan sorgu da telefon numarası olan olmayan herkes gelir ekran üzerinden kırmızı renklendirilen telefon bilgisi olmayan personellerimizdir. Mesaj göndermek istediğimiz personellerimize kutucukları işaretleyerek tek tek, Arama sonuçları altın da kutucuk işaretlenirse açık olan sayfayı ya da Tümünü seç denirse ekrana gelen tüm personeller seçilir.

| Sms Gönderimi          |           |                  |                    |                                                   |                      |                             |                                     |           |
|------------------------|-----------|------------------|--------------------|---------------------------------------------------|----------------------|-----------------------------|-------------------------------------|-----------|
| Hosta Sms Personel Sms |           |                  |                    |                                                   |                      |                             |                                     |           |
| Personel Adı:          |           |                  | Brans:             |                                                   |                      | Mesaj:                      | Deneme Mesaji test amaçlı gönderim. |           |
| Personel Soyadı:       |           |                  | Ünvan:             |                                                   |                      |                             |                                     |           |
| Durum Bilgisi:         | Çalışıyor |                  | Görev:             |                                                   |                      |                             |                                     |           |
| Çalıştığı Birim:       |           |                  | Memuriyet Tipi:    |                                                   |                      |                             |                                     |           |
| Cinsiyet:              | Seçiniz   | *                | Telefon numarasi 📒 |                                                   |                      |                             |                                     |           |
|                        |           |                  |                    |                                                   |                      |                             |                                     |           |
|                        |           |                  |                    |                                                   |                      |                             |                                     |           |
|                        |           |                  |                    |                                                   |                      |                             |                                     |           |
|                        |           |                  |                    |                                                   |                      | Yazılan Karakter Sayısı: 35 |                                     |           |
|                        |           |                  |                    |                                                   |                      |                             | Ara Mesaj Gönder T                  | ümünü Seç |
| Arama Sonuclari        |           |                  |                    |                                                   |                      |                             |                                     |           |
| Personel Adi Tele      |           | Telefon Numarası | Durum Bilgisi      | Çalıştığı Birim                                   | Görevi 🗸             | Memuriye                    | et Tipi                             |           |
| 🔲 Deneme Pe            | rsonel    | 5321234567       | Çalışıyor          | D Blok                                            | Veri Giriş Personeli | Şirket Per                  | rsoneli                             |           |
| 🔲 Deneme Pe            | rsonel    | 0                | Çalışıyor          | Dahiliye Polikliniği                              | Uzman Tabip          | Memur                       |                                     |           |
| Deneme Pe              | rsonel    | 5321234567       | Çalışıyor          | Beyin Cerrahisi Polikliniği Ahmet<br>Levent Aydın | Uzman Tabip          | Memur                       |                                     |           |
| Deneme Per             | rsonel    |                  | Çelişiyor          | Dahiliye Polikliniği                              | Aktarım              | Memur                       |                                     |           |
|                        |           |                  |                    |                                                   |                      |                             | -                                   |           |

Detaylı personel arama ekranı gelir, bu ekran üzerinden sorgulama yapılır. Gelen sorguya ait personel verilerine toplu SMS gönderme işlemi yapılır. Sorgu kriterleri,

- Personel Adı,
- Personel Soyadı,
- Durum Bilgisi, (İzinli, Ayrıldı, Çalışıyor...)
- Çalıştığı Birim,
- Cinsiyet,

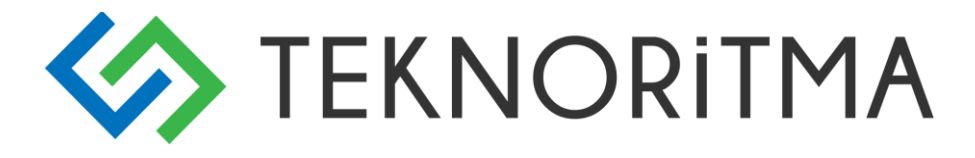

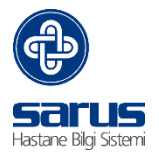

- Branş,
- Unvan,
- Görev,
- Memuriyet Tipi,

Gelen sorguya ait veriler ekrana yüklenir, mesaj yazma kısmında kullanıcı mesajını yazar gönder dediği zaman uyarı gelir "... ait hasta verisine yazılan "Deneme mesajı" bilgisi gönderilecektir " emin misiniz sorusu gelir, tamam denildiği an da mesaj gönderilme işlemi tamamlanır.

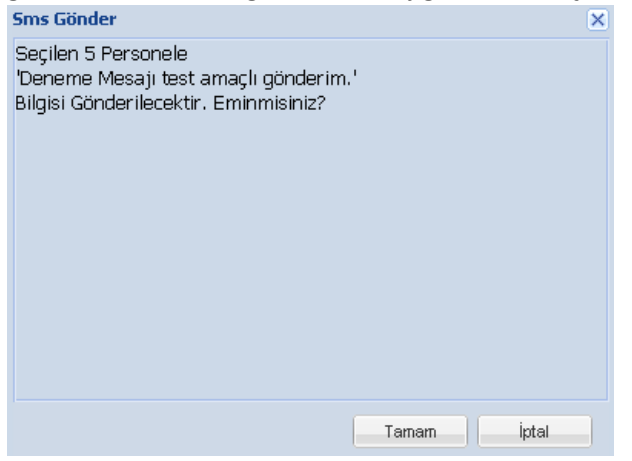